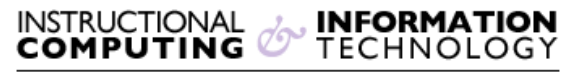

Engage the Students. Infuse the Curriculum. Empower the Faculty. Enhance the Administrative Process.

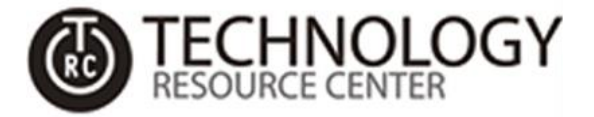

## MFA for Office 365

## How to Setup Multi-Factor Authentication (MFA) For Office 365

1. Open a browser and navigate to <a href="https://login.microsoft.com">https://login.microsoft.com</a>:

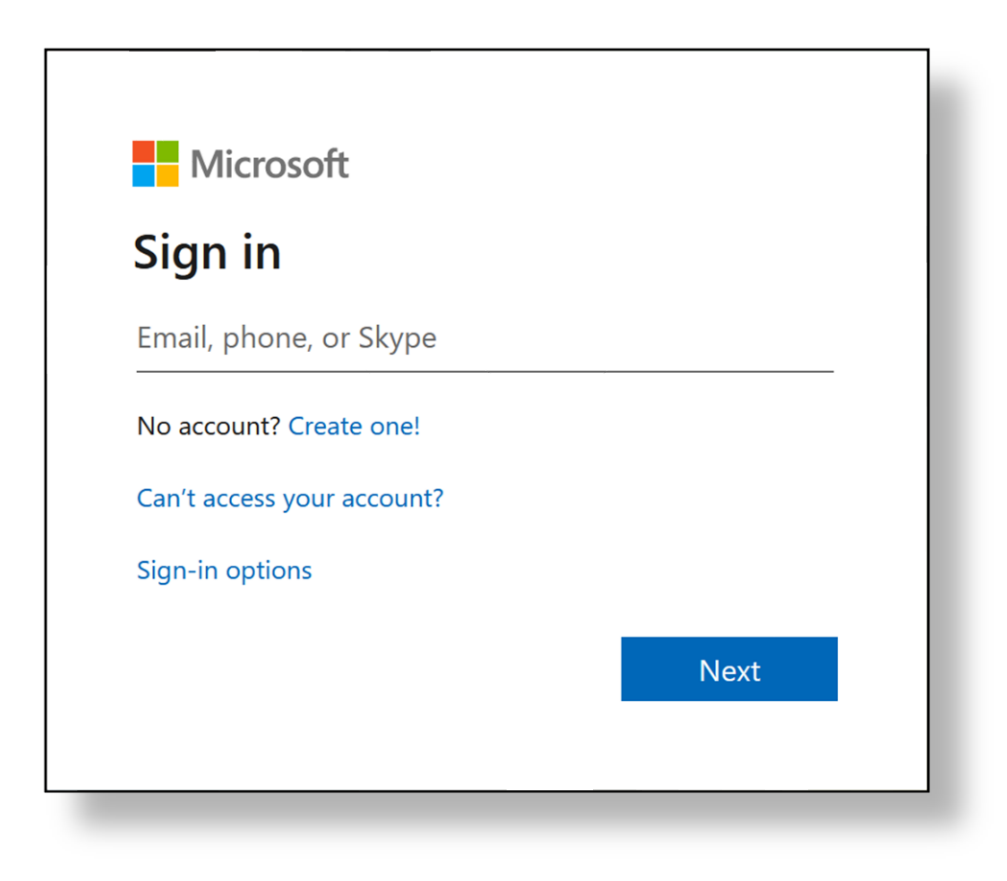

2. Type your full Hunter student email address (*hunter.student99@myhunter.cuny.edu*) and click **Next**:

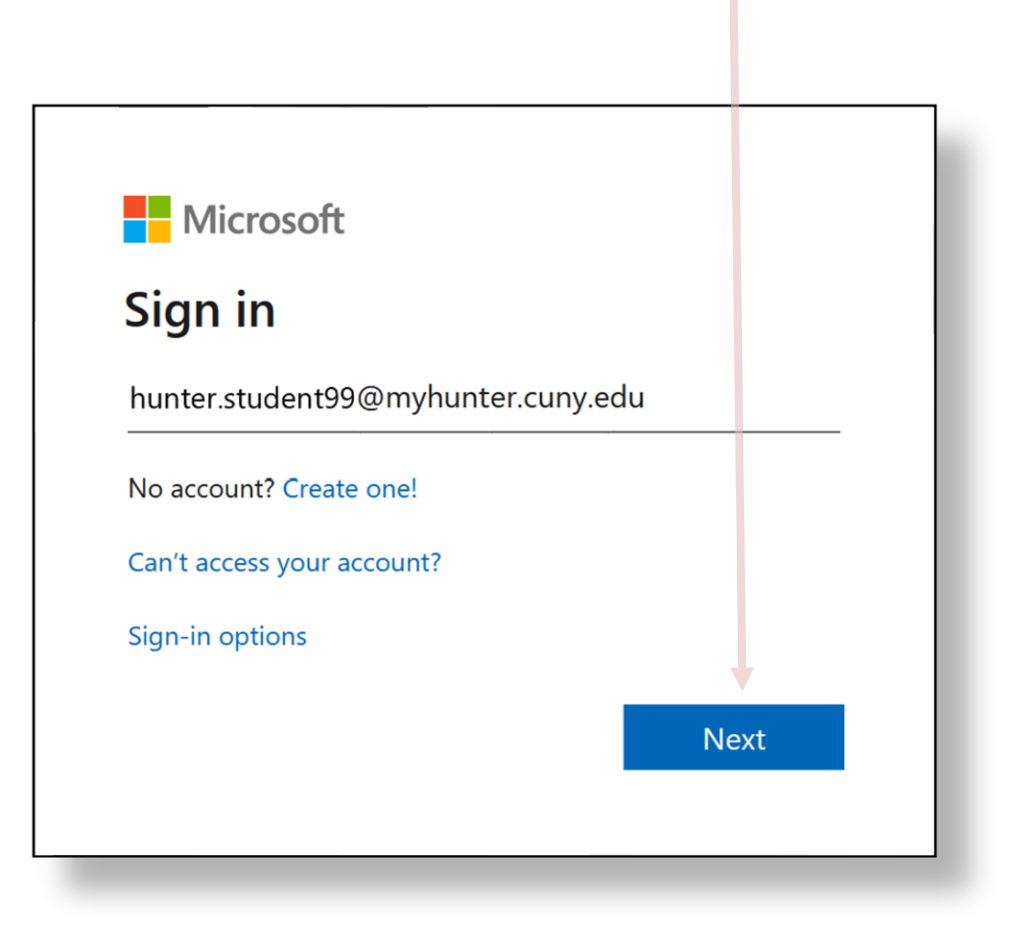

3. Type your password and click Sign in

| Microcoft                           |              |
|-------------------------------------|--------------|
|                                     |              |
| $\leftarrow$ hunter.student99@myhun | ter.cuny.edu |
| Enter password                      |              |
| •••••                               |              |
| Forgot my password                  |              |
|                                     | Sign in      |
|                                     |              |
|                                     |              |

4. You will receive a notification explaining that you will need to provide additional information for account security. Click **Next**:

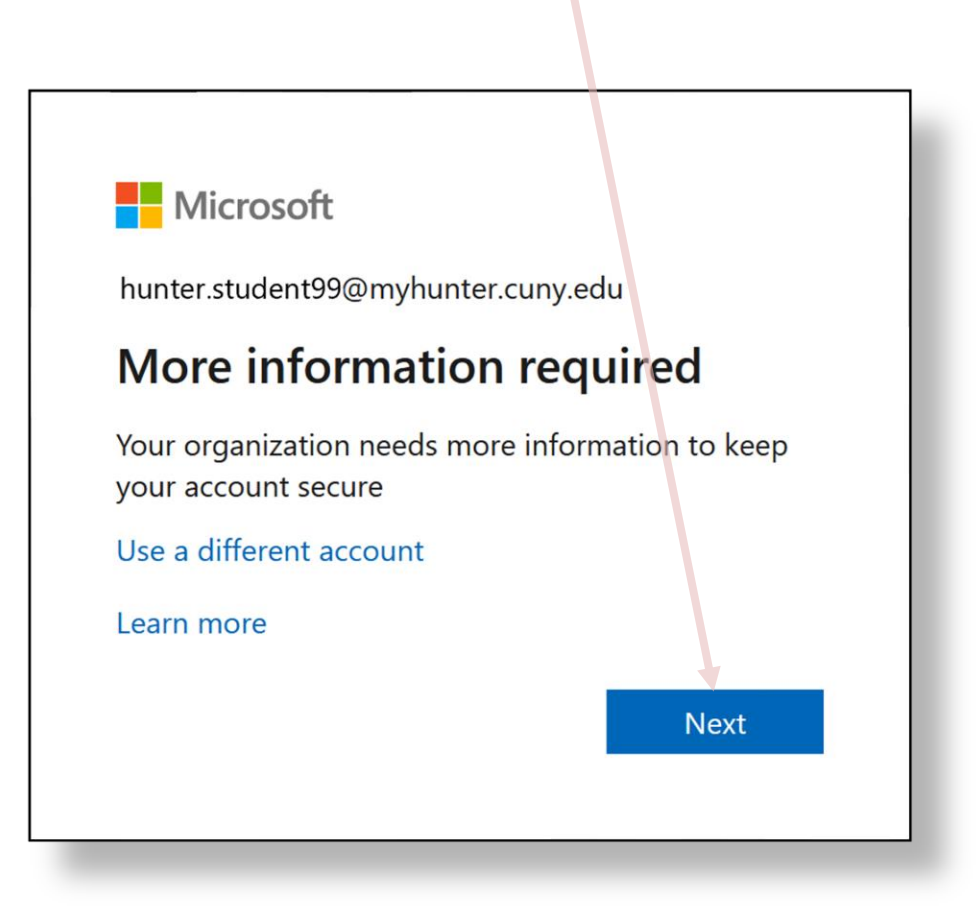

5. On the drop-down menus, click **Authentication phone** and **United States (+1)**. Type your mobile phone number and choose your preferred method (i.e. text message or phone call). Click **Next**:

| licrosoft                       |                                     |                                |                 |      |
|---------------------------------|-------------------------------------|--------------------------------|-----------------|------|
| dditional secu                  | rity verification                   |                                |                 |      |
|                                 |                                     |                                |                 |      |
| cure your account by adding pho | ne verification to your password. V | /iew video to know how to secu | re your account |      |
| tep 1: How should we d          | contact you?                        |                                |                 |      |
| Authentication phone            | ~                                   |                                |                 |      |
| Authentication phone            | <b>.</b>                            |                                |                 |      |
| Office phone                    |                                     |                                |                 |      |
| Mobile app                      |                                     |                                |                 |      |
| O Send me a code by text m      | lessage                             |                                |                 |      |
|                                 |                                     |                                |                 |      |
| Call me                         |                                     |                                |                 |      |
|                                 |                                     |                                |                 |      |
|                                 |                                     |                                |                 | Next |
| our phone numbers will only be  | used for account security. Standard | d telephone and SMS charges w  | vill apply.     |      |
|                                 |                                     |                                |                 |      |
|                                 |                                     |                                |                 |      |
|                                 |                                     |                                |                 |      |

| Microsoft                                |                                                                                    |  |
|------------------------------------------|------------------------------------------------------------------------------------|--|
| Additional se                            | curity verification                                                                |  |
| ecure your account by addin              | phone verification to your password. View video to know how to secure your account |  |
| Step 1: How should                       | e contact you?                                                                     |  |
| Authentication phone                     | v                                                                                  |  |
| United States (+1)                       | × 212-555-1234                                                                     |  |
| Method<br>Send me a code by t<br>Call me | .t message                                                                         |  |
|                                          | Next                                                                               |  |
| Your phone numbers will or               | be used for account security. Standard telephone and SMS charges will apply.       |  |
|                                          |                                                                                    |  |
|                                          |                                                                                    |  |
| 2020 Microsoft Legal   Pr                | acy                                                                                |  |

6. Once you receive the six-digit code, enter it in the provided field and click **Verify**:

| Microsoft                                                                                                    |        |        |
|----------------------------------------------------------------------------------------------------|--------|--------|
| Additional security verification                                                                                 |        |        |
| Secure your account by adding phone verification to your password. View video to know how to secure your account |        |        |
| Step 2: We've sent a text message to your phone at +1 212-555-1234                                               |        |        |
| When you receive the verification code, enter it here                                                            |        |        |
| 111111                                                                                                    |        |        |
|                                                                                                    |        |        |
|                                                                                                    | Cancel | Verify |
|                                                                                                    |        |        |
|                                                                                                    |        |        |
|                                                                                                    |        |        |
|                                                                                                    |        |        |
|                                                                                                    |        |        |

7. Once the code is verified, you will receive an app password. You can copy this password and keep it in a secure location. Click **Next** 

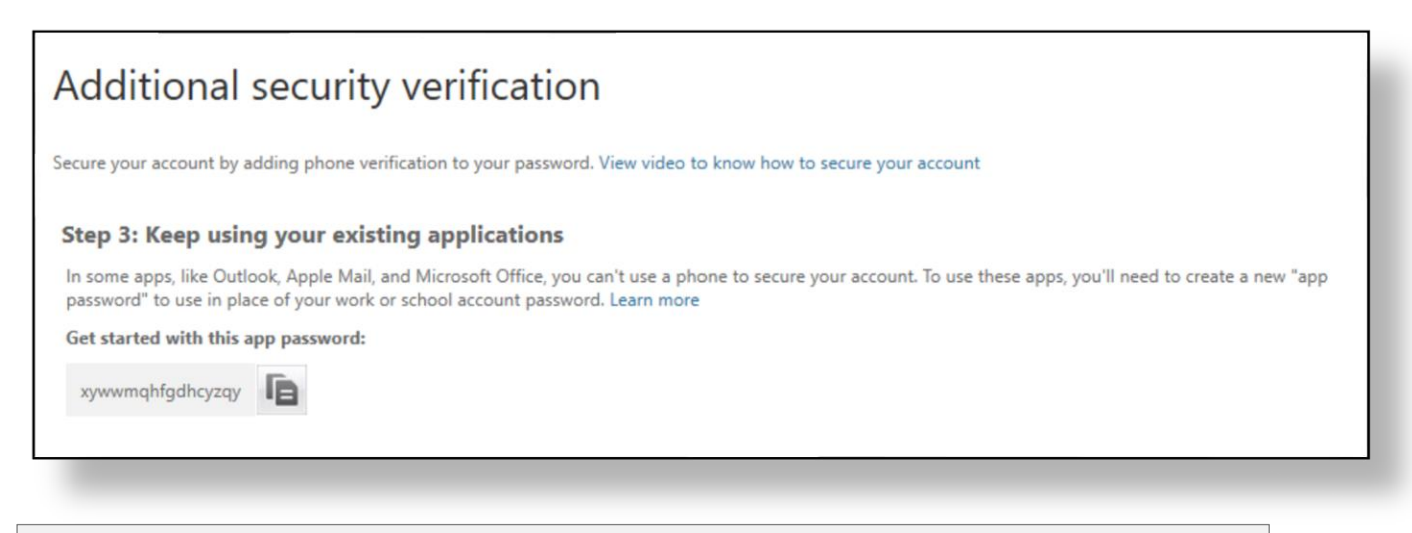

<u>Please Note</u>: This secure password can be used for specific applications that cannot use a phone to secure the account (i.e. Microsoft Outlook, Apple Mail, etc....). This password will only work for these types of applications and will not work anywhere else.

- 8. You will now be directed to your email **Inbox**
- 9. From this point on, when you log in to your email via a web browser, you will be prompted for a six-digit code to continue to your email. For convenience, you may check the box **Don't ask again for 14 days** if you are using a personal computer that is considered secure and will not be accessed by anyone else but yourself.

|                       | roson                                |                      |        |
|-----------------------|--------------------------------------|----------------------|--------|
| Enter                 | code                                 |                      |        |
| □ We<br>ent<br>100164 | texted your pho<br>er the code to si | one +X XXX<br>gn in. | Please |
| Dor                   | 't ask again for                     | 14 days              |        |
| Having tr             | ouble? Sign in ano                   | ther way             |        |
| More info             | rmation                              |                      |        |
|                       |                                      | -                    |        |